## Cómo actualizar una licencia temporal vinculada a una llave de hardware USB

Las licencias temporales vinculadas a una llave de hardware USB permiten utilizar el software sin conexión a Internet. La llave hardware debe estar conectada a un ordenador con acceso a Internet para completar la actualización.

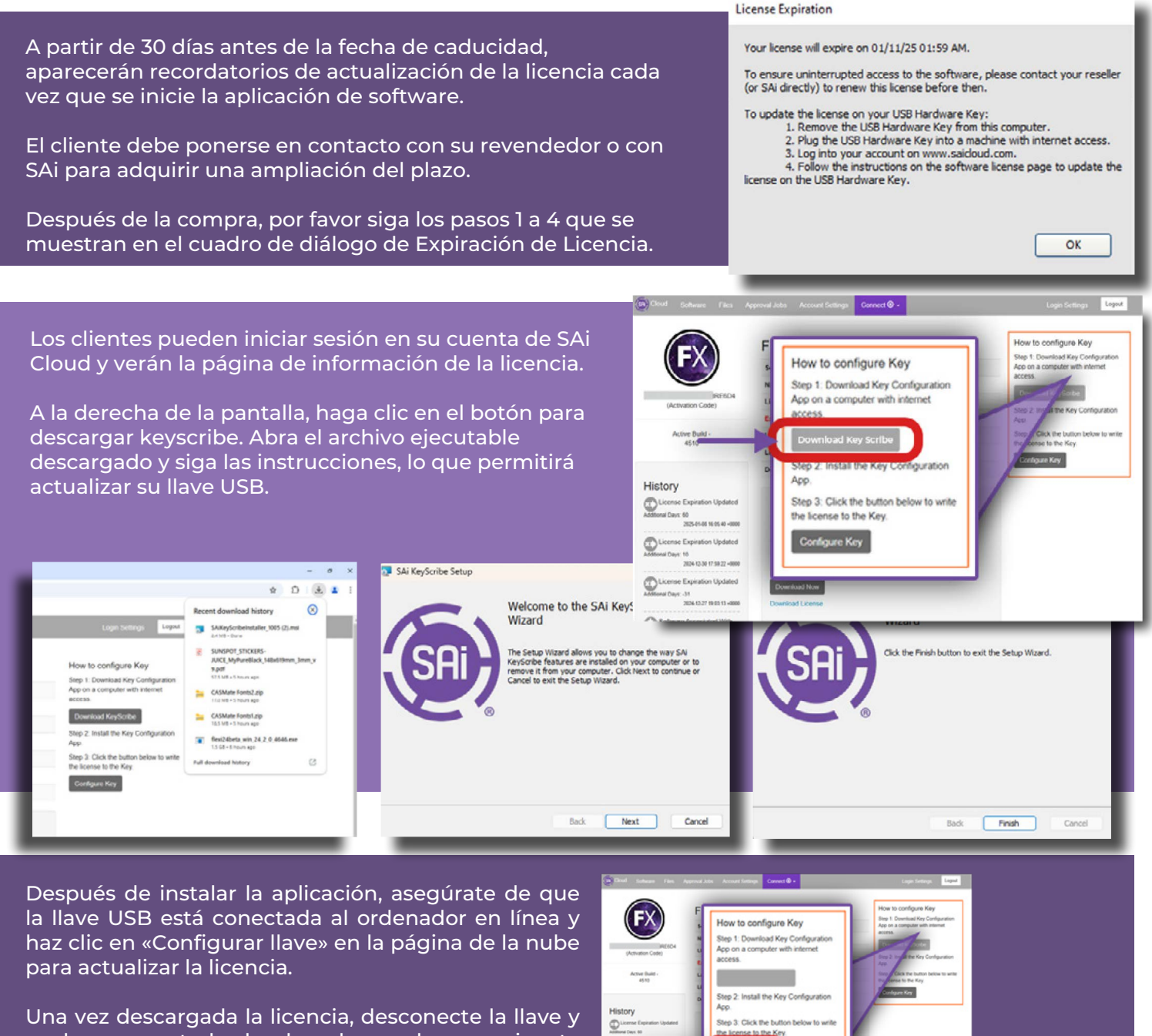

Spen SAling Solice set?

Spen Saling Solice set?

Spen Saling Solice set?

Spen Saling Solice set?

Spen Saling Solice set?

Spen Saling Solice set?

Spen Saling Solice set?

Spen Saling Solice set?

Spen Saling Solice set?

Spen Saling Solice set?

Spen Saling Solice set?

Spen Saling Solice set?

Spen Saling Solice set?

Spen Saling Solice set?

Spen Saling Solice set?

Spen Saling Solice set?

Spen Saling Solice set?

Spen Saling Solice set?

Spen Saling Solice set?

Spen Saling Solice set?

Spen Saling Solice set?

Spen Saling Solice set?

Spen Saling Solice set?

Spen Saling Solice set?

Spen Saling Solice set?

Spen Saling Solice set?

Spen Saling Solice set?

Spen Saling Solice set?

Spen Saling Solice set?

Spen Saling Solice set?

Spen Saling Solice set?

Spen Saling Solice set?

Spen Saling Solice set?

Spen Saling Solice set?

Spen Saling Solice set?

Spen Saling Solice set?

Spen Saling Solice set?

Spen Saling Solice set?

Spen Saling Solice set?

Spen Saling Solice set?

Spen Saling Solice set?

Spen Saling Solice set?

Spen Saling Solice set?

Spen Saling Solice set?

Spen Saling Solice set?

Spen Saling Solice set?

Spen Saling

0

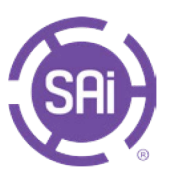

Una vez descargada la licencia, desconecte la llave y vuelva a conectarla al ordenador en el que se ejecuta Flexi. Flexi utilizará entonces la licencia actualizada.